## Suppliers Instructions How to Express Interest in this Tender

- 1. Register your company on the University Hospitals of Morecambe Bay NHS Trust portal (this is only required once)
  - Browse to the eSourcing Portal: https://uhmb.bravosolution.co.uk/web/login.shtml
- Click the "Click here to register" link
  - Accept the terms and conditions and click "continue"
  - Enter your correct business and user details
  - Multiple email addresses can be entered to enable all divisions within your business to receive emails from the system, these must separated using a semi-colon
  - Note the username you chose and click "Save" when complete
  - You will shortly receive an email with your unique password (please keep this secure)
- 2. Express an Interest in the tender
  - Login to the portal with the username/password
  - Click the "Open Access PQQs" link. (These are Pre-Qualification Questionnaires open to any registered supplier)
  - Click on the relevant PQQ to access the content.
  - Click the "Express Interest" button in the "Actions" box on the left-hand side of the page.
  - This will move the PQQ into your "My PQQs" page. (This is a secure area reserved for your projects only)
  - Click on the PQQ code, you can now access any attachments by clicking the "Settings and Buyer Attachments" in the "Actions" box
- 3. Responding to the tender
  - You can now choose to "Reply" or "Reject" (please give a reason if rejecting)
  - You can now use the 'Messages' function to communicate with the buyer and seek any clarification
  - Note the deadline for completion, then follow the onscreen instructions to complete the PQQ
  - There may be a mixture of online & offline actions for you to perform (there is detailed online help available)

If you require any further assistance use the online help, or the BravoSolution help desk is available Mon - Fri (8am - 6pm) on:

- eMail: help@bravosolution.co.uk
- Phone: 0800 069 8630

## CONFIDENTIAL